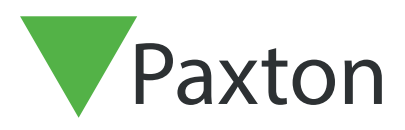

# Integrating HID® SEOS tokens with your Net2 system

### Overview

This configuration is for customers who want to use HID® SEOS tokens whilst still being able to incorporate PaxLocks into the system. This allows external perimeter doors to be secured using SEOS credentials whilst allowing the simplicity and cost effective PaxLocks to be used on internal doors.

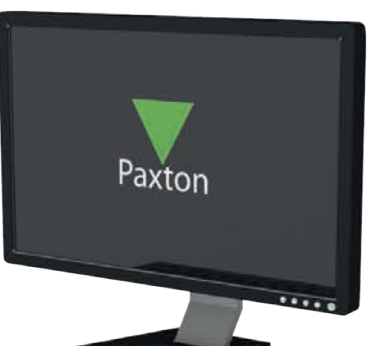

### Equipment required

HID<sup>®</sup> Signo<sup>™</sup> readers (any reader in the HID<sup>®</sup> reader range that can read HID<sup>®</sup> SEOS tokens)

HID® OMNIKEY® 5427 USB desktop reader

Net2 v6.9 or higher

HID® SEOS ISO cards - 5006PGGAN7 H10302

Note: Compatible with a PaxLock Pro, not compatible with Entry.

#### Reader

HID<sup>®</sup> Signo<sup>™</sup> readers can be used in their default configuration. As long as the reader is set up to read HID<sup>®</sup> SEOS tokens then it will output the correct data to the Net2 control unit.

The output from the reader when used with the specified HID® tokens will be 37 bit Wiegand. Net2 will automatically accept this output when the system is configured in accordance with this application note.

Should the configuration of the reader need to be set up, the configuration app from HID® will need to be used.

# Desktop reader configuration

In this configuration we are using two different token numbers taken from the same card. To enable this to work the USB desktop reader must be configured to send the details of both numbers to Net2 during enrolment.

- 1. The configuration required for this mode to function correctly in Net2 is contained within the configuration file, '**Pax\_OmiKey.cfg'** which can be downloaded from <u>www.Paxton.Info/6940</u>
- 2. To configure the HID<sup>®</sup> desktop reader you will also need the HID<sup>®</sup> OMNIKEY<sup>®</sup> Workbench software
- 3. In HID® OMNIKEY® Workbench click 'Readers'

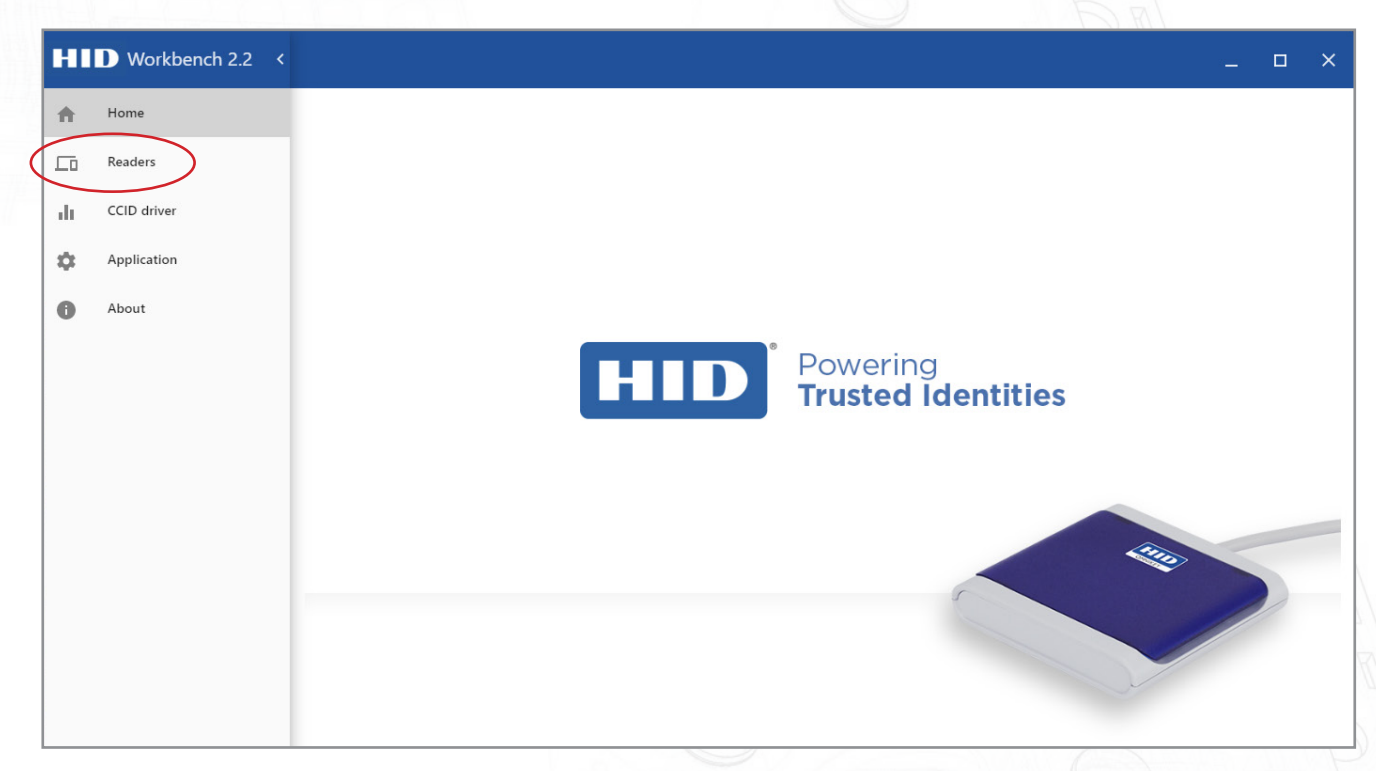

4. Click 'Reader settings'

| ŧ   | Home        | Available Readers   | HID OMNIKEY 5427 CK               |
|-----|-------------|---------------------|-----------------------------------|
|     | Readers     |                     | READER DIAGNOSTIC READER SETTINGS |
| di. | CCID driver | HID OMNIKEY 5427 CK |                                   |
| \$  | Application |                     |                                   |
| 0   | About       |                     |                                   |
|     |             |                     |                                   |
|     |             |                     | Operating mode CCID KBW           |
|     |             |                     | EEM Interface 💶                   |
|     |             |                     |                                   |
|     |             |                     |                                   |
|     |             |                     |                                   |

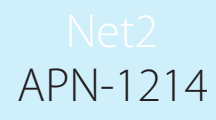

5. Change the operating mode to 'CCID' and click 'Apply'

| Home        |                                     |                                           |                                                                                                    |                                                                                                    |                                   |
|-------------|-------------------------------------|-------------------------------------------|----------------------------------------------------------------------------------------------------|----------------------------------------------------------------------------------------------------|-----------------------------------|
|             | Available Readers                   | HID OMNIKEY 5427 CK                       |                                                                                                    |                                                                                                    |                                   |
| Readers     | HID OMNIKEY 5427 CK                 | READER DIAGNOSTIC READER SETTINGS         |                                                                                                    |                                                                                                    |                                   |
| CCID driver |                                     |                                           |                                                                                                    |                                                                                                    |                                   |
| Application |                                     |                                           |                                                                                                    |                                                                                                    |                                   |
| About       |                                     | Operating mode con two<br>EM Interface To | ICE                                                                                                    | ΑΡΙ                                                                                                    | νιγ                               |
|             | CCID driver<br>Application<br>About | ECID driver Application About             | CLD driver     Application     Abbout     CLD driver     RADER DIAGNOSTIC     READER SETTINGS     CLD driver     Application     CLD driver     CLD driver     READER DIAGNOSTIC     READER DIAGNOSTIC     READER DIAGNOSTIC     READER DIAGNOSTIC     READER DIAGNOSTIC     READER SETTINGS     Operating mede     Operating mede     CLD driver     Operating mede     CLD driver     Operating mede     CLD driver     Operating mede     CLD driver     Operating mede     CLD driver     Operating mede     CLD driver     Operating mede     Operating mede     Oper | CED driver     Application     Abbout     Coperating mc(e _ CCD _ BW)   EEM Interface        Coperating mc(e _ CCD _ BW)   EEM Interface | READER DIAGNOSTIC READER SETTINGS |

6. Click on 'HID® OMNIKEY® 5427 CK CL 0', scroll across to 'Reader upload' and click 'Load File'

| †   | Home        | Available Readers | HID OMNIKEY 5427 CK CL 0                                                      |
|-----|-------------|-------------------|-------------------------------------------------------------------------------|
|     | Readers     |                   | JIAGNOSTIC CARD DIAGNOSTIC READER SETTINGS CARD TECHNOLOGIE     READER UPLOAD |
| ılı | CCID driver |                   |                                                                               |
| \$  | Application |                   |                                                                               |
| 0   | About       |                   |                                                                               |
|     |             |                   |                                                                               |
|     |             |                   |                                                                               |
|     |             |                   | 01.05.0176                                                                    |
|     |             |                   | Current SE Processor Version                                                  |
|     |             |                   | 01.42                                                                         |
|     |             |                   | LOAD FILE                                                                     |
|     |             |                   |                                                                               |
|     |             |                   |                                                                               |
|     |             |                   |                                                                               |
|     |             |                   |                                                                               |
|     |             |                   |                                                                               |

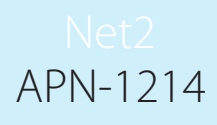

7. Select the file Pax\_OmiKey.cfg Click 'Open'

| Select path for file to a select path for file to a select path for | to upload           |              |                  |           |            |                   | ×        |        |                   |           |          | ~  |
|----------------------------------------------------------------------------------------------------|---------------------|--------------|------------------|-----------|------------|-------------------|----------|--------|-------------------|-----------|----------|----|
| < → ~ ↑                                                                                                    | ↓ > Downloads       |              |                  | ~         | C Search D | ownloads          | P        |        |                   | -         | <b>u</b> |    |
| Organise + New                                                                                                    | v folder            |              |                  |           |            | ≣ • (             |          | EY 542 | 7 CK CL 0         |           |          |    |
| Home                                                                                                    | Name<br>V Today     |              | Date modified    | Type      | Size       |                   |          | TTINGS | CARD TECHNOLOGIES | READER UP | LOAD     | 13 |
|                                                                                                    | HIDPaxDe            | ecV1 (1).cfg | 17/02/2025 11:22 | CFG File  | 7 KB       |                   |          |        |                   |           |          |    |
| Desktop #                                                                                                    |                     |              |                  |           |            |                   |          |        | -                 |           |          |    |
| 🛓 Downloads 🧃                                                                                                    |                     |              |                  |           |            |                   |          |        |                   |           |          |    |
| Documents                                                                                                    |                     |              |                  |           |            |                   |          | -      |                   |           |          |    |
| Pictures #                                                                                                    | · '                 |              |                  |           |            |                   |          |        |                   |           |          |    |
| 🚷 Music 🕠                                                                                                    | •                   |              |                  |           |            |                   |          | 100    |                   |           |          |    |
| Videos /                                                                                                    |                     |              |                  |           |            |                   |          |        |                   |           |          |    |
| Screenshots                                                                                                    |                     |              |                  |           |            |                   |          |        |                   |           |          |    |
|                                                                                                    | File name: HIDPaxDe | cV1 (1).cfg  |                  |           | ~ Workber  | nch Object & Read | der cc ~ |        |                   |           |          |    |
|                                                                                                    |                     |              |                  |           | Op         | en Ca             | ncel     |        |                   |           |          |    |
|                                                                                                    |                     |              |                  | 01.A2     |            |                   | -        |        |                   |           |          |    |
|                                                                                                    |                     |              |                  |           |            |                   |          |        |                   |           |          |    |
|                                                                                                    |                     |              |                  | LOAD FILE |            |                   |          |        |                   |           |          |    |
|                                                                                                    |                     |              |                  |           |            |                   |          |        |                   |           |          |    |
|                                                                                                    |                     |              |                  |           |            |                   |          |        |                   |           |          |    |
|                                                                                                    |                     |              |                  | 1         |            |                   |          |        | 1                 | 1 / 10    | 1        |    |

8. Click 'Upload'

| <b>f</b> | Home        | Available Readers | HID OMNIKEY 5427 CK CL 0                                                       |
|----------|-------------|-------------------|--------------------------------------------------------------------------------|
|          | Readers     |                   | AIAGNOSTIC CARD DIAGNOSTIC READER SETTINGS CARD TECHNOLOGIES     READER UPLOAD |
| dt       | CCID driver |                   |                                                                                |
| \$       | Application |                   |                                                                                |
| 0        | About       |                   |                                                                                |
|          |             |                   | Current Core Firmuore Version 01.05.0176                                       |
|          |             |                   | Current SE Processor Version                                                   |
|          |             |                   | 01A2                                                                           |
|          |             |                   | Configuration                                                                  |
|          |             |                   | Loaded file: HIDPaxDecV1 (1).cfg                                               |
|          | 1           |                   | CANCEL                                                                         |
|          |             |                   |                                                                                |

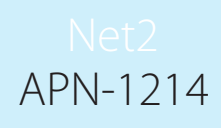

#### 9. Click 'Continue'

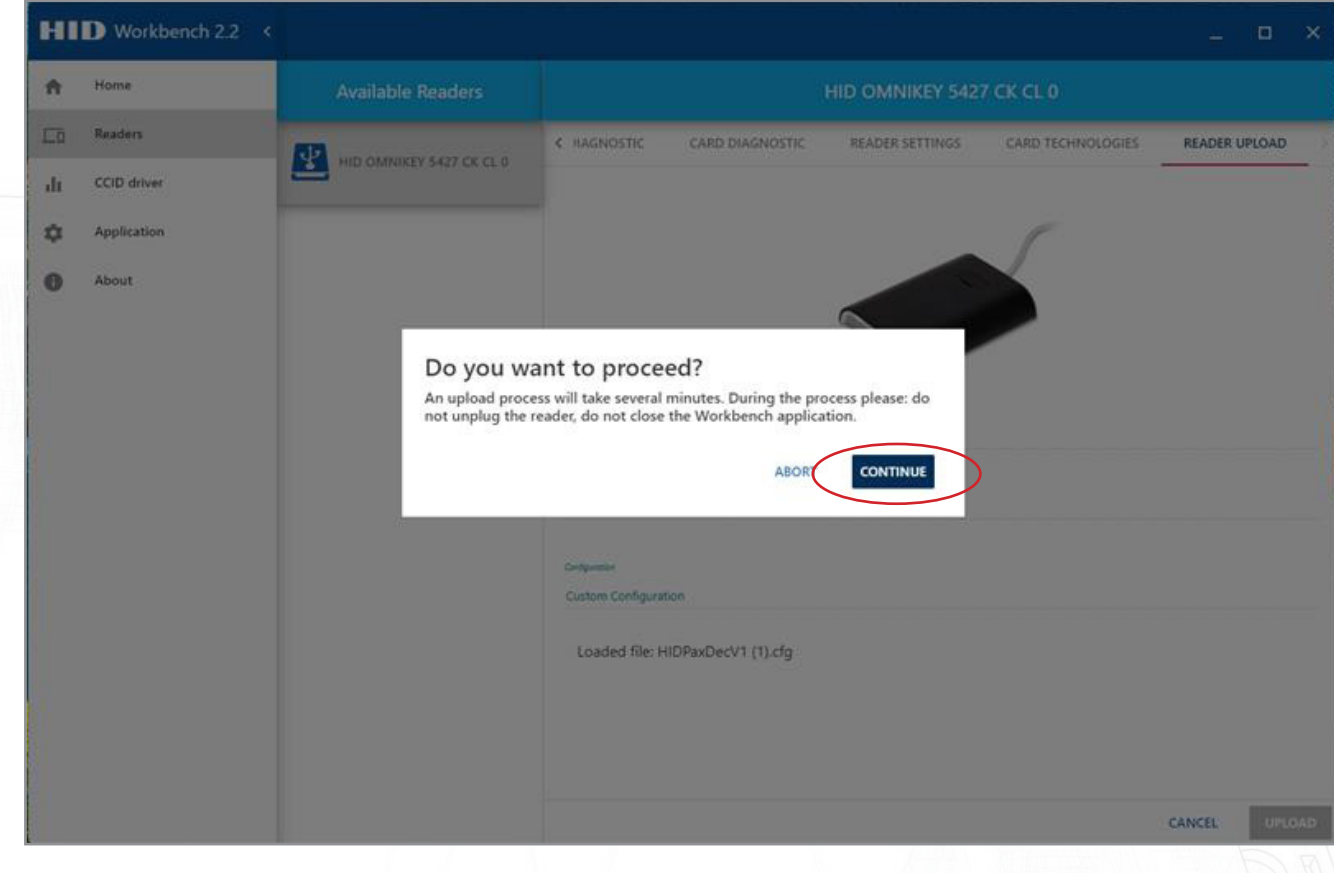

#### 10. Click 'OK' to close the application

| A Home        | Available Readers |                         |  |
|---------------|-------------------|-------------------------|--|
| Readers       |                   | Firmware upload process |  |
| CCID driver   |                   | Upload complete         |  |
| C Application |                   | Configuration           |  |
| About         |                   | Leading configuration   |  |
|               |                   |                         |  |
|               |                   |                         |  |
|               |                   |                         |  |
|               |                   |                         |  |
|               |                   |                         |  |
|               |                   |                         |  |
|               |                   |                         |  |
|               |                   | ОК                      |  |
|               |                   |                         |  |
|               |                   |                         |  |

Now that the USB desktop reader is configured correctly it will deliver two token credentials to Net2 whenever a token is presented to it.

### Tokens

The tokens for this integration need to be "HID<sup>®</sup> SEOS™ ISO cards - 5006PGGAN7 H10302", this ensures that the tokens have a static UID and a unique 37 bit number encoded into the secure memory.

Note: "HID<sup>®</sup> SEOS<sup>™</sup> ISO cards - 5006PGGAN7 H10302" is the ordering reference from HID<sup>®</sup> and should be used when purchasing tokens.

HID® readers will read the secure credential, PaxLocks will read the static UID.

When enrolled using the Custom DTR two credentials will be created for each token, one for the secure credential and one for the UID.

# Net2 Software configuration

### Setting up Net2

All ACU's that will have HID<sup>®</sup> readers connected need to be setup to be in Wiegand Custom mode.

Note for Paxlocks: If Paxlocks using older versions of firmware are reset, a standard Paxton token, that is valid on the system, will need to be used to bind the Paxlock to the Net2 system, the HID<sup>®</sup> tokens cannot be used until you have updated to v6.9.

#### Wiegand rule setup

- 1. Login to the Net2 server Configuration Utility
- 2. Click on the 'Wiegand' tab

| General 📔 🛙                                                                                                    | atabase 🔵 Wiegand 🌒 TCP/IP Nodes 📔 Net2Air Bridges 📔 HTML Reports 📔 Email 📔 SMS 📔 Si                                                                                                    | ecı |
|----------------------------------------------------------------------------------------------------|----------------------------------------------------------------------------------------------------|-----|
| Wiegand C                                                                                                    | nfiguration                                                                                                    |     |
| Template                                                                                                    | Custom                                                                                                    |     |
| Number of bits                                                                                                    | 37 👘                                                                                                    |     |
| Rule 1                                                                                                    | ХАЛАЛАЛАЛАЛАЛАЛАЛАЛАЛАЛАЛАЛАЛАЛАЛ                                                                                                    |     |
| Rule 2                                                                                                    |                                                                                                    |     |
| Rule 3                                                                                                    |                                                                                                    |     |
| Rule 4                                                                                                    |                                                                                                    |     |
|                                                                                                    |                                                                                                    |     |
| Rule 5<br>You can conf<br>bit, with a site<br>Rule 1 = X00<br>Rule 2 = EDE<br>Rule 3 = XXX                                                                                                    | gure a custom Wiegand format, of up to 50 bits, by specifying up to 5 rules. The following would be an example of 26<br>code of 45 (0x2D)<br>01101AAAAAAAAAAAAAAAAA<br>DDDDDDDDDDDDDXXXXXXXXX |     |
| Rule 5<br>You can conf<br>bit, with a site<br>Rule 1 = X00<br>Rule 2 = EDD<br>Rule 3 = XXX<br>X-Don 1: care<br>0-Must be zer<br>1-Must be on<br>A-Token num<br>D-Data to be<br>E-Even parity<br>0-0dd parity<br>Rule 1 specifi<br>Rule 3 specifi<br>Rule 3 specifi | gure a custom Wiegand format, of up to 50 bits, by specifying up to 5 rules. The following would be an example of 26<br>bode of 45 (0x2D)<br>01 101AAAAAAAAAAAAAAAA<br>010DDDDDDDDDDDDDDDDD   | •   |
| Rule 5<br>You can conf<br>bit, with a site<br>Rule 1 = X00<br>Rule 2 = EDD<br>Rule 3 = XXX<br>X - Don 1: care<br>0-Must be zer<br>0-Must be zer<br>A-Token num<br>D-Data to be<br>E-Even parity<br>0-0dd parity<br>Rule 1 specifi<br>number.<br>Rule 2 specifi     | gure a custom Wiegand format, of up to 50 bits, by specifying up to 5 rules. The following would be an example of 26<br>code of 45 (0x20)<br>01010AAAAAAAAAAAAAAAAAAAAAAAAAAAAAAAA            |     |

# Net2 APN-1214

3. Enable 'Wiegand configuration'

| General       Database       Wiegand       TCP/IP Nodes       Net2Air Bridges       HTML Reports       Email       SMS       SMS         Wiegand       Configuration       Image: Configuration       Image: Configuration <tdi< th=""><th>ecurity  </th></tdi<> | ecurity |
|----------------------------------------------------------------------------------------------------|---------|
| Wiegard Configuration         Hemptate       Dual credential         Number of bits       B7         Rule 1       XARAAAAAAAAAAAAAAAAAAAAAAAAAAAAAAAAAAA                                                                                                    |         |
| Template     Dual credential       Number of bits     37       Rule 1     XARARARARARARARARARARARARARARARARARARAR                                                                                                    |         |
| Number of bits     37 ÷       Rule 1     XARAAAAAAAAAAAAAAAAAAAAAAAAAAAAAAAAAAA                                                                                                    |         |
| Rule 1     XARARARARARARARARARARARARARARARARARARAR                                                                                                    |         |
| Rule 2       Rule 3       Rule 4       Rule 5                                                                                                    |         |
| Rule 3       Rule 4       Rule 5                                                                                                    |         |
| Rule 4 Rule 5                                                                                                    |         |
| Rule 5                                                                                                    |         |
|                                                                                                    |         |
| Rule 3 = >>>>>>>>>>>>>>>>>>>>>>>>>>>>>>>>>>                                                                                                    | ~       |
| Desktop reader operating mode (EM4100 only) Auto detect                                                                                                    | ~       |

4. Click the 'Template' drop down, select 'Dual Credential' and click 'Apply'.

| i cau                                                                                    | ares                                                                                                  | Net2Air Settings                                                                                      | Diag                                         | nostics                 | Printer Opt         | ions |
|------------------------------------------------------------------------------------------|----------------------------------------------------------------------------------------------------|----------------------------------------------------------------------------------------------------|----------------------------------------------|-------------------------|---------------------|------|
| General                                                                                  | Database Wiega                                                                                        | nd TCP/IP Nodes                                                                                       | Net2Air Bridges                              | HTML Reports            | Email SMS           | Sec  |
| Wiegand I                                                                                | Configuration                                                                                         |                                                                                                    |                                              |                         |                     |      |
| Template                                                                                 | Dual credent                                                                                          |                                                                                                    | 1                                            |                         |                     |      |
|                                                                                          | Custom                                                                                                |                                                                                                    |                                              |                         |                     |      |
| Number of bit                                                                            | S Dual credent                                                                                        | ial                                                                                                   |                                              |                         |                     |      |
| Rule 1                                                                                   | XAAAAAAAA                                                                                             | ааааааааааааааааааааааааааааааааааааааа                                                               | хааааааа                                     |                         |                     |      |
| Rule 2                                                                                   |                                                                                                    |                                                                                                    |                                              |                         |                     |      |
| Rule 3                                                                                   |                                                                                                    |                                                                                                    |                                              |                         |                     |      |
| Rule 4                                                                                   |                                                                                                    |                                                                                                    |                                              |                         |                     |      |
| Rule 5                                                                                   |                                                                                                    |                                                                                                    |                                              |                         |                     |      |
| D-Data to be                                                                             | used for calculating p<br>y of 'D' bits                                                               | arity check for rule.                                                                                 |                                              |                         |                     |      |
| E-Even parity<br>O-Odd parity<br>Rule 1 speci<br>number.<br>Rule 2 speci<br>Rule 3 speci | of 'D' bits<br>fies that bits 2-9 shouk<br>fies that bit 1 is the Ev<br>fies that bit 26 is the o     | d be 00101101, which is the<br>en parity of bits 2-13<br>dd parity of bits 14-25                      | site code check. It a                        | lso specifies that bits | 10-25 are the token |      |
| E-Even parit<br>O-Odd parity<br>Rule 1 speci<br>number.<br>Rule 2 speci<br>Rule 3 speci  | of UP bits<br>fries that bits 2-9 should<br>fries that bit 1 is the Ev<br>fries that bit 26 is the or | d be 00101101, which is the<br>en parity of bits 2-13<br>dd parity of bits 14-25<br>Desktop reader op | site code check. It a<br>erating mode (EM410 | lso specifies that bits | 10-25 are the token |      |
| E-Even parit<br>O-Odd parity<br>Rule 1 speci<br>number.<br>Rule 2 speci<br>Rule 3 speci  | of Urbits<br>fies that bits 2-9 should<br>fies that bit 2 is the Ev<br>fies that bit 26 is the or     | d be 00101101, which is the<br>en parity of bits 2-13<br>dd parity of bits 14-25<br>Desktop reader op | site code check. It a                        | Iso specifies that bits | ct                  |      |
| E-Even parit<br>O-Odd parity<br>Rule 1 speci<br>number.<br>Rule 2 speci<br>Rule 3 speci  | of Urbits<br>fies that bits 2-9 should<br>fies that bit 1 is the Ev<br>fies that bit 26 is the or     | d be 00101101, which is the<br>en parity of bits 2-13<br>dd parity of bits 14-25<br>Desktop reader op | site code check. It a                        | Iso specifies that bits | IU-25 are the token | Арг  |

# Setting up the doors

1. Login to the Net2 and select a 'Door'

| Jack + III, Parment + C P                                                                                                    | letiesh - | Find use     | er 🔓 Open dos         | e 📔 New door -   | C Tinesheet | 1.                  |           |      |              |  |
|----------------------------------------------------------------------------------------------------|-----------|--------------|-----------------------|------------------|-------------|---------------------|-----------|------|--------------|--|
| et2 Access Control                                                                                                    | Doors     |              |                       |                  |             |                     |           |      |              |  |
| Events                                                                                                    |           | Name         | ACU cerial no.        | Type             | Fettware    | Status              | Port      | Alam | down Status  |  |
| L Users                                                                                                    | ×         | ACU 06717969 | 06717669              | Net2 Ped.ock     | Up to date  | Not responding      | € Net2.   |      |              |  |
| Access levels                                                                                                    | ×         | ACU 07010782 | 07010782              | Net2 PaxLock MF  | Up to date  | Not responding      | Net2      |      |              |  |
| The second                                                                                                    | ×         | ACU 08696068 | 08696068              | Net2 PaxLock Pro | Up to date  | Not responding      | Net2      |      | at a figure  |  |
| A/685                                                                                                    | 10        | A0127732350  | 07732350              | Net2 oka         | Up to date  | Not responding      | 00-08     |      | actived Down |  |
| Anti-passback                                                                                                    | 1         |              |                       | and the second   |             | a analysis second 2 | - Linkson |      |              |  |
| Trippers and Actions                                                                                                    |           |              |                       |                  |             |                     |           |      |              |  |
| Reports                                                                                                    |           |              |                       |                  |             |                     |           |      |              |  |
| Holl call                                                                                                    |           |              |                       |                  |             |                     |           |      |              |  |
| These seguritation a                                                                                                    |           |              |                       |                  |             |                     |           |      |              |  |
|                                                                                                    |           |              |                       |                  |             |                     |           |      |              |  |
|                                                                                                    |           |              |                       |                  |             |                     |           |      |              |  |
|                                                                                                    |           |              |                       |                  |             |                     |           |      |              |  |
|                                                                                                    |           |              |                       |                  |             |                     |           |      |              |  |
|                                                                                                    |           |              |                       |                  |             |                     |           |      |              |  |
|                                                                                                    |           |              |                       |                  |             |                     |           |      |              |  |
|                                                                                                    |           |              |                       |                  |             |                     |           |      |              |  |
|                                                                                                    |           |              |                       |                  |             |                     |           |      |              |  |
|                                                                                                    |           |              |                       |                  |             |                     |           |      |              |  |
|                                                                                                    |           |              |                       |                  |             |                     |           |      |              |  |
|                                                                                                    |           |              |                       |                  |             |                     |           |      |              |  |
|                                                                                                    |           |              |                       |                  |             |                     |           |      |              |  |
|                                                                                                    |           |              |                       |                  |             |                     |           |      |              |  |
|                                                                                                    |           |              |                       |                  |             |                     |           |      |              |  |
|                                                                                                    |           |              |                       |                  |             |                     |           |      |              |  |
|                                                                                                    |           |              |                       |                  |             |                     |           |      |              |  |
|                                                                                                    |           |              |                       |                  |             |                     |           |      |              |  |
|                                                                                                    |           |              |                       |                  |             |                     |           |      |              |  |
|                                                                                                    |           |              |                       |                  |             |                     |           |      |              |  |
|                                                                                                    |           |              |                       |                  |             |                     |           |      |              |  |
|                                                                                                    |           |              |                       |                  |             |                     |           |      |              |  |
|                                                                                                    |           |              |                       |                  |             |                     |           |      |              |  |
| actions A                                                                                                    |           |              |                       |                  |             |                     |           |      |              |  |
| actions A                                                                                                    |           |              |                       |                  |             |                     |           |      |              |  |
| actions &<br>dd new access control<br>nt                                                                                                    |           |              |                       |                  |             |                     |           |      |              |  |
| actions A<br>dd new access control<br>nit<br>dd new door group                                                                                                    |           |              |                       |                  |             |                     |           |      |              |  |
| ractions A<br>Midd new access control<br>midd new doar group<br>Joen doar<br>midd new doar group                                                                                         |           |              |                       |                  |             |                     |           |      |              |  |
| t actions A<br>Add new access control<br>Add new door group<br>Open door<br>Log off                                                                                                    |           |              |                       |                  |             |                     |           |      |              |  |
| Pactime 4.<br>Add new access control<br>Add new door group<br>Open door<br>Open door                                                                                                    |           |              |                       |                  |             |                     |           |      |              |  |
| 2 actions A<br>Add new access control<br>and door group<br>goen door<br>Log off<br>2 details 8<br>2                                                                                      |           |              |                       |                  |             |                     |           |      |              |  |
| 2 actions A<br>Add new access control<br>Add new foce group<br>Open foce<br>top of the<br>2 details 5.                                                                                   |           |              |                       |                  |             |                     |           |      |              |  |
| ractions & A<br>did new access control<br>out may access control<br>ben faion race<br>og off<br>details & A<br>s<br>n<br>n                                                               |           |              |                       |                  |             |                     |           |      |              |  |
| 2 actions A<br>Add raw scores orthol<br>and<br>Add new door group<br>Deen door<br>Joen door<br>I details 2.<br>R<br>m                                                                    |           |              |                       |                  |             |                     |           |      |              |  |
| ractions A<br>did new access control<br>control of the second second<br>per diper control of the<br>per diper control of the<br>details B<br>details B<br>rs<br>me<br>decounterstation 8 |           |              | Datas s <sup>10</sup> | Patro            |             |                     |           |      |              |  |

2. Change reader type to 'Wiegand reader'

| Eventa                                                                                                    | ADU serial number: 07732350            | 1011990000                                                        | Anda                                   |
|----------------------------------------------------------------------------------------------------|----------------------------------------|-------------------------------------------------------------------|----------------------------------------|
| Access levels                                                                                                 | Decrame                                | ALU STREPH                                                        | - BAVY<br>Faced                        |
| Timezones                                                                                                    | Door open time                         | 7 ml                                                              | ······································ |
| ACU 06717669                                                                                                  | Unlock the door during                 | Aroline                                                           | Qpen do:                               |
| ACU 07010782                                                                                                  | 10000000000000000000000000000000000000 | Only values, the door once a user har been gamled access          | Identity                               |
| ACU 00090008                                                                                                  | Helenia man 7 de line                  | Steril operation                                                  |                                        |
| ACU 7732350                                                                                                   | Carde unit Lond                        | At no tane                                                        |                                        |
| Arti-pasaback                                                                                                 | Reader 1   Reader 2   Alam   E         | Vaents   Fae alam inputs   Multicove Intruder   Access rights     |                                        |
| Trippers and Actions                                                                                          | Reader details                         | AC1 7712280.04                                                    |                                        |
| Rol cal                                                                                                    | Reader type                            | None                                                              |                                        |
| A- Net2 operators                                                                                             | Keypad type                            | None<br>Destruction                                               |                                        |
|                                                                                                    | Token data format                      |                                                                   |                                        |
|                                                                                                    | Operating mode                         | Autor Chuid and data reader                                       |                                        |
|                                                                                                    | Reader operating mode                  | © Inaclive                                                        | <b>v</b>                               |
|                                                                                                    | Timed operating modes - This           | allows for different reader operation during a selected timecone. |                                        |
|                                                                                                    | During this telezone                   | All day, www.day                                                  |                                        |
|                                                                                                    | This reader will operate as:           | Quale                                                             |                                        |
|                                                                                                    | Reader action - This is what will h    | appen when a valid access is garried.                             |                                        |
|                                                                                                    |                                        | Relay 1 opens for door open time                                  | 1 M                                    |
| Net2 actions 9.                                                                                               |                                        |                                                                   |                                        |
| Net2 actions 2<br>© Open door<br>> Log off                                                                    |                                        |                                                                   |                                        |
| Net2 actions (k)<br>i Open door<br>3 Log off<br>Net2 details (k)                                              |                                        |                                                                   |                                        |
| Net2 actions P.<br>Gran door<br>D Log off<br>Net2 details A.<br>ACU:7732350                                   |                                        |                                                                   |                                        |
| Net2 actions 1:<br>i Open door -<br>b Log off -<br>Net2 details 1:<br>ACU#7732350<br>Net2 documentation 1:    |                                        |                                                                   |                                        |
| Net2 actions (k)<br>i Coan door<br>D Log off<br>Net2 details (k)<br>ACU:7732350<br>Net2 documentation (k)     |                                        |                                                                   |                                        |
| Net2 actions (A)<br>Gran door<br>D Log off<br>Net2 documentation (A)<br>Net2 documentation (A)                |                                        |                                                                   | - NT SI                                |
| Net2 actions A<br>Gran door<br>Log off<br>Net2 details A<br>ACU:77733350<br>Net2 documentation 3              |                                        |                                                                   |                                        |
| Net2 actions (A)<br>(Conn door<br>Log off<br>Net2 documentation (B)<br>Net2 documentation (B)                 |                                        |                                                                   |                                        |
| Net2 actions (k)<br>Conn door<br>Log off<br>Net2 details (k)<br>ACU77732350<br>Net2 documentation (k)         |                                        | 1466000                                                           | J/L-L                                  |
| Net2 actions (k)<br>(c) Open door<br>(c) Log off<br>Net2 details (k)<br>ACU27232350<br>Net2 documentation (3) |                                        | 1466606                                                           | 57844                                  |
| Net2 actions (R)<br>Coan door<br>Log off<br>Net2 details (R)<br>ACU:77722350<br>Net2 documentation (2)        |                                        | 1466606                                                           | 57 <u>6 ×</u>                          |
| Net2 actions (k)<br>(c) Conn door<br>Log off<br>Net2 documentation (k)<br>Net2 documentation (k)              |                                        |                                                                   | 3/64                                   |
| Net2 actions (k)<br>Conn door<br>Log off<br>Net2 details (k)<br>ACU77732550<br>Net2 documentation (5)         |                                        |                                                                   | 5/6-                                   |
| Net2 actions (k)<br>(c) Open door<br>(c) Log off<br>Net2 documentation (k)<br>Net2 documentation (k)<br>(k)   |                                        |                                                                   | 5/6 4                                  |
| Net2 actions (A)<br>Goon door<br>Log off<br>Net2 details (A)<br>Ret2 documentation (B)                        |                                        |                                                                   | 5/6-4                                  |
| Net2 actions (k)<br>Quan door<br>Log off<br>Net2 details (k)<br>Net2 documentation (5)                        |                                        |                                                                   | 3/6-7<br>                              |
| Net2 actions (R)<br>Copen door<br>Dog off<br>Net2 deciais (R)<br>ACU-7732350<br>Net2 documentation (R)        |                                        |                                                                   | 5/6-1                                  |

# Net2 APN-1214

3. Change Token data format to 'Wiegand Custom'

| ss Control                               | AC40:7732350                    |                                                                                                    |   |
|------------------------------------------|---------------------------------|----------------------------------------------------------------------------------------------------|---|
|                                          | ACU serial number 07732350      |                                                                                                    |   |
|                                          | Door name                       | ACU.773250                                                                                                    |   |
| is eves                                  | Door group                      | (rore)                                                                                                    |   |
|                                          | Door open time                  | 7 x seconds                                                                                                    |   |
| CU 06717669                              | Unlock the door during          | At no time                                                                                                    |   |
| CU 00096066<br>CU 00096066<br>CU 7384612 |                                 | Only unbook the door once a user has been granted access Sterd operation                                        |   |
| Cu 7732350                               | Unlock may 2 during             | At no tine                                                                                                    |   |
| assback.                                 | Reader 1   Reader 2   Alarm     | Events   Fire alam inputs   Multicone Intruder   Access sights                                                  |   |
| rs and Actions                           | Reader details                  |                                                                                                    |   |
|                                          | None                            | ACU: 773250 (n)                                                                                                 |   |
| perators                                 | Reader type                     | Wiegand reader                                                                                                  |   |
|                                          | Fernalise                       | None                                                                                                    |   |
|                                          | Token data format               | Wegand 25 bit                                                                                                   |   |
|                                          | Operating mode                  | Westerd cutter                                                                                                  |   |
|                                          | Reader operating mode           | to fractive                                                                                                    | 9 |
|                                          | Timed operating modes - 1       | a allows for different wader convolton chains a selected intercome                                              |   |
|                                          | During this litrecone           | Al das mens das                                                                                                 |   |
|                                          | This market sail coverage ar-   |                                                                                                    |   |
|                                          | The respective set specific as  | A constant of the second second second second second second second second second second second second second se |   |
|                                          | Reader action - This is what wi | happen when a valid access is granted.                                                                          |   |
|                                          |                                 | Relay 1 opens for door open time                                                                                |   |
|                                          |                                 |                                                                                                    |   |
|                                          |                                 |                                                                                                    |   |
|                                          |                                 |                                                                                                    |   |
|                                          |                                 |                                                                                                    |   |
|                                          |                                 |                                                                                                    |   |
|                                          |                                 |                                                                                                    |   |
|                                          |                                 |                                                                                                    |   |
| 205                                      | 8                               |                                                                                                    |   |
| door                                     |                                 |                                                                                                    |   |
| "                                        |                                 |                                                                                                    |   |
| da .                                     | 8                               |                                                                                                    |   |
| 2350                                     |                                 |                                                                                                    |   |
|                                          |                                 |                                                                                                    |   |

4. Change reader operating mode to 'Token only' and click 'Apply'

| ess Control               | ADU seid rumber 07772980       |                                                            |        |
|---------------------------|--------------------------------|------------------------------------------------------------|--------|
|                           | Door name                      | ACU 772280                                                 | v D    |
| ss invels                 | Door group                     | From Carr                                                  | *      |
|                           | Door open time                 | 7 - seconds                                                | ioor . |
| CU 06717669               | Unlock the door during         | An o time liker                                            | Pp     |
| CU 98696968               |                                | Only usboth. The does not a bases has been garded access   |        |
| CU 7384612<br>CU 7732250  | Unlock relay 2 during          | Al do line                                                 | 4      |
|                           | Reader 1   Reader 2   Alam     | Events Fire stam incide: Multicove Indiade   Access states |        |
| restack<br>rs and Actions | Reader details                 |                                                            | - 27   |
|                           | Name                           | ACU 3720260 (m)                                            |        |
| e<br>perators             | Reader type                    | Wisgard teader                                             | × 1    |
|                           | Token data format              | Nore Unsert Na                                             |        |
|                           | Oraciferente                   |                                                            | 20     |
|                           | Reader operating mode          | Q hadine                                                   | 14     |
|                           | Timed operating modes - T      |                                                            |        |
|                           | During this timesome           |                                                            |        |
|                           | This modes will operate as     | e Coorgo reser<br>e Coorgo unader                          |        |
|                           | Reader action - This is what w | 8 happen lefter a visit accent is granted.                 |        |
|                           |                                | Relig 1 opens for door spen time                           |        |
|                           |                                |                                                            |        |
|                           |                                |                                                            |        |
|                           |                                |                                                            |        |
|                           |                                |                                                            |        |
|                           |                                |                                                            |        |
|                           | -                              |                                                            |        |
| ons                       |                                |                                                            |        |
| door                      |                                |                                                            |        |
| r -                       |                                |                                                            |        |
| ds .                      |                                |                                                            |        |
| 2350                      | 1                              |                                                            |        |
|                           |                                |                                                            |        |
| mentation                 |                                |                                                            |        |
|                           |                                |                                                            |        |
|                           |                                |                                                            |        |
| eat fo                    | r all doors i                  | using HID® readers                                         |        |
| carro                     |                                |                                                            |        |
|                           |                                |                                                            |        |
|                           |                                |                                                            |        |
|                           |                                |                                                            |        |
|                           |                                |                                                            |        |
|                           |                                |                                                            |        |
|                           |                                |                                                            |        |
|                           |                                |                                                            |        |
|                           |                                |                                                            |        |
|                           |                                |                                                            |        |
|                           |                                |                                                            |        |

# Enrolling tokens

1. Select a 'User' in Net2

| Ein Vew Go Joon Optona      | be                                                    |
|-----------------------------|-------------------------------------------------------|
| Back + III Forward +        | 📿 Refresh 🔤 🕬 😫 Frid user 🔓 Open daar + 🚳 Trinsheet + |
| V Net2 Access Control       | Ven                                                   |
| and second                  | New Use                                               |
| E B Users                   |                                                       |
| III C Timezones             |                                                       |
| III 🗿 Doors                 |                                                       |
| ACU 06717669                |                                                       |
| ACU SMEMORA                 |                                                       |
| ACU:7384612                 |                                                       |
| Artes                       |                                                       |
| Anti-passback               |                                                       |
| Trippers and Actions        |                                                       |
| 🗭 Rot call                  |                                                       |
| A- Net2 operators           |                                                       |
|                             |                                                       |
|                             |                                                       |
|                             |                                                       |
|                             |                                                       |
|                             |                                                       |
|                             |                                                       |
|                             |                                                       |
|                             |                                                       |
|                             |                                                       |
|                             |                                                       |
|                             |                                                       |
|                             |                                                       |
|                             |                                                       |
| Mar2 settings               |                                                       |
| 0 add new user              |                                                       |
| Add new department          |                                                       |
| <ul> <li>Log aff</li> </ul> |                                                       |
|                             |                                                       |
| Net2 details                |                                                       |
| Users                       |                                                       |
| - andm                      |                                                       |
| Net2 documentation          |                                                       |
| + Documentation             |                                                       |
| 1 H 1                       |                                                       |

2. Click on the **'Tokens'** tab

| Nel2 Access Control                            | Test Token                                                                                                    |                              |
|------------------------------------------------|----------------------------------------------------------------------------------------------------|------------------------------|
| Eventa                                         | First name Test Tokan                                                                                                    |                              |
| Q Test Token                                   | Sama                                                                                                    | B                            |
| Access levels                                  | Daguatinent [none]                                                                                                    | <ul> <li>New dept</li> </ul> |
| Doors                                          | Telefore Par                                                                                                    |                              |
| ACU 06717669<br>ACU 07010782                   | Vald box                                                                                                    |                              |
| ACU OBESEDES                                   | 02/11/1996 • Nevet opics                                                                                                    |                              |
| ACU:7732350                                    | Access Gets Tokens   Othy detail:   Memoi   Events   Current validay   Anti-passback   Multicore Intrudie   Occupancy Management   Deckpoint Control |                              |
| Areas                                          | PN Auto PN Card template None                                                                                                    | ~                            |
| Triggers and Actions                           |                                                                                                    |                              |
| <ul> <li>Reports</li> <li>Roll call</li> </ul> |                                                                                                    | New token                    |
| St. Net2 operators                             |                                                                                                    | Louttoken                    |
|                                                |                                                                                                    | Detete                       |
|                                                |                                                                                                    | Change taken type            |
|                                                |                                                                                                    |                              |
|                                                |                                                                                                    |                              |
|                                                |                                                                                                    |                              |
|                                                |                                                                                                    |                              |
|                                                |                                                                                                    |                              |
|                                                |                                                                                                    |                              |
|                                                |                                                                                                    |                              |
| Net2 actions                                   | A                                                                                                    |                              |
| 2 Ber user                                     |                                                                                                    |                              |
| Delete user                                    |                                                                                                    |                              |
| S Log off                                      |                                                                                                    |                              |
|                                                |                                                                                                    |                              |
| Test Token                                     |                                                                                                    |                              |
| Last known location                            |                                                                                                    |                              |
| inside<br>24/01/2025 09:19:37                  |                                                                                                    |                              |
|                                                |                                                                                                    |                              |
| Net2 documentation                             | A 1 Token latit used on 22 January 2025 at 09:57:01                                                                                                  |                              |
| Documentation                                  |                                                                                                    |                              |
|                                                |                                                                                                    |                              |
|                                                |                                                                                                    |                              |
|                                                |                                                                                                    |                              |
|                                                |                                                                                                    |                              |
|                                                |                                                                                                    |                              |
|                                                |                                                                                                    |                              |
|                                                |                                                                                                    |                              |
|                                                |                                                                                                    |                              |
|                                                |                                                                                                    |                              |
|                                                |                                                                                                    |                              |
|                                                |                                                                                                    |                              |
|                                                |                                                                                                    |                              |
|                                                |                                                                                                    |                              |
|                                                |                                                                                                    |                              |

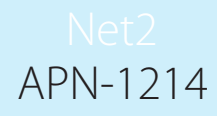

3. Click 'New Token' and select 'Dual credential'

|                     | Fest name Test Token                                                                                                    |                                                                                     |                                                                                                    |
|---------------------|----------------------------------------------------------------------------------------------------|-------------------------------------------------------------------------------------|----------------------------------------------------------------------------------------------------|
| 5015                | Sumane                                                                                                    |                                                                                     |                                                                                                    |
| ccess levels        | Department Incred                                                                                                    |                                                                                     |                                                                                                    |
| mezones             | Telephone                                                                                                    | Fax                                                                                 |                                                                                                    |
| 0015                | Personnel number                                                                                                    |                                                                                     |                                                                                                    |
| ACU 07010782        | Valid from                                                                                                    |                                                                                     | C Expires and                                                                                                   |
| ACU 00696068        | 00/11/1999                                                                                                    |                                                                                     | New open                                                                                                    |
| ACU/7384612         | Access solds Tokens   Other details   Memoil Events                                                                                                    | aner Jakito Anti-nambark Multimea Intuder   Decumance Management   Decknowl Control |                                                                                                    |
| AC0:7732350         | interest of the second second se | ner meht sestenent senere i occhard sendent i occhard sendent                       |                                                                                                    |
| 5-passback          | PIN Auto PIN Card template                                                                                                    | ane Add and blan                                                                    | v l                                                                                                    |
| pers and Actions    |                                                                                                    |                                                                                     |                                                                                                    |
| Prts                |                                                                                                    | 1) Select token type                                                                |                                                                                                    |
| operators           |                                                                                                    | O Unspecified                                                                       |                                                                                                    |
|                     |                                                                                                    | O Promity card                                                                      |                                                                                                    |
|                     |                                                                                                    | C Provinty ISU card                                                                 | Te                                                                                                    |
|                     |                                                                                                    | HID CKeetsb                                                                         | Dun                                                                                                    |
|                     |                                                                                                    | O Hands free taken                                                                  | Namina Angela Angela Angela Angela Angela Angela Angela Angela Angela Angela Angela Angela Angela Angela Angela |
|                     |                                                                                                    | O Hands here keycard                                                                |                                                                                                    |
|                     |                                                                                                    | ○ Watchprox                                                                         |                                                                                                    |
|                     |                                                                                                    | O Vehicle number plate                                                              |                                                                                                    |
|                     |                                                                                                    | <ul> <li>Fingepinit verification card.</li> </ul>                                   |                                                                                                    |
|                     |                                                                                                    | C Telephone Number                                                                  |                                                                                                    |
|                     |                                                                                                    | 2) Enter tokan nubber                                                               |                                                                                                    |
|                     |                                                                                                    |                                                                                     |                                                                                                    |
|                     |                                                                                                    |                                                                                     |                                                                                                    |
| ions i              |                                                                                                    | DK F                                                                                | Cancel                                                                                                    |
|                     |                                                                                                    |                                                                                     |                                                                                                    |
| aser<br>te user     |                                                                                                    |                                                                                     |                                                                                                    |
| new user            |                                                                                                    |                                                                                     |                                                                                                    |
| 11                  |                                                                                                    |                                                                                     |                                                                                                    |
|                     |                                                                                                    |                                                                                     |                                                                                                    |
| als 2               |                                                                                                    |                                                                                     |                                                                                                    |
|                     |                                                                                                    |                                                                                     |                                                                                                    |
| ken                 |                                                                                                    |                                                                                     |                                                                                                    |
| en<br>wn location   |                                                                                                    |                                                                                     |                                                                                                    |
| ken<br>own location |                                                                                                    |                                                                                     |                                                                                                    |

- 4. Present a HID<sup>®</sup> token to the desktop reader
- 5. Two tokens will be added to the user record. Click 'Apply'.

| IS LONDON               | Test Token                          |                                                                                         |                                   |                   |
|-------------------------|-------------------------------------|-----------------------------------------------------------------------------------------|-----------------------------------|-------------------|
|                         | Fist name                           | Test Token                                                                              |                                   |                   |
| at Token                | Sumene                              |                                                                                         |                                   |                   |
| ievels.                 | Department                          | (none)                                                                                  |                                   | V New dept        |
|                         | Telephone                           |                                                                                         | Fax                               |                   |
| U 06717669              | Personnel number                    | Validhos                                                                                | Observed                          |                   |
| U 07010782<br>U 0896068 |                                     | 03/11/1999                                                                              | New open                          |                   |
| U 7384612               | Service and a service and a service |                                                                                         | -                                 |                   |
| U 7732350               | Access rights Tokens   Other del    | Aals   Memo   Events   Current validity   Anti-possback   Multizone Intruder   Occupanc | y Management   Checkpoint Control |                   |
| saback                  | PIN Auto PIN                        | J Card tenplate None                                                                    |                                   | v                 |
| a and Actiona           |                                     |                                                                                         |                                   |                   |
|                         | 8110                                |                                                                                         |                                   | New token         |
| perators                |                                     |                                                                                         |                                   | Loti tokan        |
|                         | 92899386 419078                     | 859                                                                                     |                                   | Dalisto           |
|                         |                                     |                                                                                         |                                   | Found token       |
|                         |                                     |                                                                                         |                                   | Change token type |
|                         |                                     |                                                                                         |                                   |                   |
|                         |                                     |                                                                                         |                                   |                   |
|                         |                                     |                                                                                         |                                   |                   |
|                         |                                     |                                                                                         |                                   |                   |
|                         |                                     |                                                                                         |                                   |                   |
|                         |                                     |                                                                                         |                                   |                   |
|                         |                                     |                                                                                         |                                   |                   |
|                         |                                     |                                                                                         |                                   |                   |
|                         |                                     |                                                                                         |                                   |                   |
|                         |                                     |                                                                                         |                                   |                   |
| 05                      | 8                                   |                                                                                         |                                   |                   |
| er                      |                                     |                                                                                         |                                   |                   |
| user                    |                                     |                                                                                         |                                   |                   |
| ew uper                 |                                     |                                                                                         |                                   |                   |
|                         |                                     |                                                                                         |                                   |                   |
| <b>b</b>                | 8                                   |                                                                                         |                                   |                   |
| cn.                     |                                     |                                                                                         |                                   |                   |
| m location              |                                     |                                                                                         |                                   |                   |
|                         |                                     |                                                                                         |                                   |                   |
|                         |                                     |                                                                                         |                                   |                   |
| \$ 09:19:37             |                                     |                                                                                         |                                   |                   |
| \$ 09:19:37             |                                     |                                                                                         |                                   |                   |

# Operation

When a credential is presented to an HID<sup>®</sup> Signo<sup>™</sup> reader, the secure value is read from the token. When the same token is presented to a Paxlock the UID is read. As both values have been enrolled against the same user, access is granted in both cases.